Vårdgivarservice: 040-623 90 00 Internet: vardgivare.skane.se/tandvardsfonster LATHUND

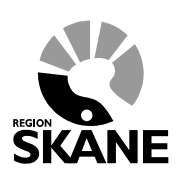

Datum:2019-01-01 Remissförfarande TVF Version 1.9

1 (38)

# Lathund

# Remissförfarande i Tandvårdsfönster (TVF)

# Specialiserad tandvård för barn- och unga

## vuxna

# Allmän tandvård för barn och unga vuxna

Vårdgivarservice: 040-623 90 00 Internet: vardgivare.skane.se/tandvardsfonster

#### LATHUND

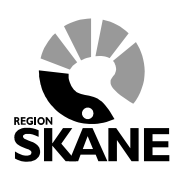

Datum:2019-01-01 Remissförfarande TVF Version 1.9

2 (38)

### Innehållsförteckning

| 1  | Allmänt                                                              | 3     |
|----|----------------------------------------------------------------------|-------|
| 2  | Skapa remiss/konsultation som remittent                              | 6     |
| 3  | Skapa egenremiss                                                     | 14    |
| 4  | Hantera analog remiss som remissmottagare                            | 15    |
| 5  | Svara ja/nej till vårdmöjlighet för inkommen remiss som remissmottag | are20 |
| 6  | Inrapportering av remissvar – remissmottagare                        | 24    |
| 7  | Fakturera utförd vård på remiss                                      | 28    |
| 8  | Inrapportering av återkallad remiss – remissmottagare                | 32    |
| 9  | Skickade remisser - remittent                                        | 35    |
| 10 | Hantering av utkast                                                  | 36    |
| 11 | Automatiserade meddelanden                                           | 38    |

Vårdgivarservice: 040-623 90 00 Internet: vardgivare.skane.se/tandvardsfonster LATHUND

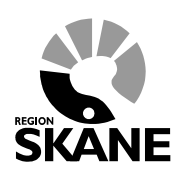

Datum:2019-01-01 Remissförfarande TVF Version 1.9

3 (38)

### 1 Allmänt

#### 1.1 Allmän beskrivning

Dokumentet är en lathund gällande remissförfarandet i Tandvårdsfönster för allmän och specialiserad tandvård för barn och unga vuxna.

Det framgår av rubriken i de fall som stycket specifikt avser remittenten alternativt remissmottagaren.

Generella rubriker avser information till både remittent och remissmottagare.

Remittenten är den som skapar remisser/konsultationer i Tandvårdsfönster till specialisttandvårdsenheter.

Remissmottagare är den specialisttandvårdsenhet som patienten/vårdnadshavaren i samråd med remittenten valt för aktuellt remiss. Remissmottagare kan även få remisser via sitt sistahandsansvar. Remissmottagaren hanterar remissen vidare i Tandvårdsfönster.

Alla utkast, t ex remissutkast och fakturor, sparas i Tandvårdsfönster i 14 kalenderdagar. Därefter försvinner de automatiskt.

Tänk på att använda rätt certifikat och kod vid signering.

Vårdgivarservice: 040-623 90 00 Internet: vardgivare.skane.se/tandvardsfonster LATHUND

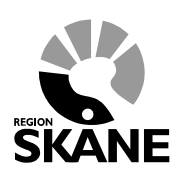

Datum:2019-01-01 Remissförfarande TVF Version 1.9

4 (38)

#### 1.2 Status

Remisser kan ha olika status under dess giltighetstid. En förklaring till vad dessa innebär följer nedan.

| Namn på status       | Betydelse                                                        |
|----------------------|------------------------------------------------------------------|
| Inkommen             | Remittent har skickat remiss till specialisttandvårdsenheten.    |
| Mottagen             | Remissmottagare har svarat ja till vårdmöjlighet för remiss.     |
| Återsänd tackat nej  | Remissmottagare har svarat nej till vårdmöjlighet för remiss.    |
| Återsänd obesvarad   | Remissmottagare har ej svarat inom stipulerad tid.               |
| Återsänd utan        | Remissmottagaren har ej börjat behandling inom stipulerad tid.   |
| benandlingsstart     |                                                                  |
| Avslutad             | Remissmottagare har skickat in slutligt remissvar.               |
| Återkallad           | Remissmottagare har registrerat remiss som återkallad.           |
| Sist. ansv. återsänd | Remissen har hamnat hos specialisttandvårdsenhet via             |
| obesvarad            | sistahandsansvar som ej svarat ja/nej till vårdmöjlighet.        |
|                      | Remissen har hamnat hos specialisttandvårdsenhet via             |
|                      | sistahandsansvar som ej kunnat erbjuda vård enligt               |
| Avslutad Sist. ansv. | sistahandsansvaret pga remitterad vård ej kan utföras med        |
| tackat nej           | bibehållen odontologisk/medicinsk patientsäkerhet.               |
| Under behandling     | Remissmottagare har påbörjat behandling.                         |
| Remittent avslutade  | Remittenten valde att avsluta remissen istället för att skapa en |
| remiss               | ny remiss.                                                       |

REGION

Vårdgivarservice: 040-623 90 00 Internet: vardgivare.skane.se/tandvardsfonster Datum:2019-01-01 Remissförfarande TVF

LATHUND

Version 1.9

5 (38)

#### 1.3 Navigering

För att komma åt och använda funktionerna för remisshantering i Tandvårdsfönster finns det två olika möjligheter, via toppmenyn eller via snabbvalen.

|    | Start                  | Tandvårdsreformen 🔹                      | Allm BoU +                 | Spec BoU -                    | Remisser •                                 |                                              |   |
|----|------------------------|------------------------------------------|----------------------------|-------------------------------|--------------------------------------------|----------------------------------------------|---|
| ١  | <sub>Start</sub>       | nmen till Enheter                        | n för tandv                | /årdsstyrni                   | Skapa remis<br>Skapa analo<br>Utkast remis | s beh/konsult<br>g remiss beh/konsult<br>ser | 3 |
|    | Tandv                  | rårdsreformen                            | Allmän<br>ungdom           | barn- och<br>nstandvård       | Skickade rei                               | nisser                                       |   |
|    | Här kan o<br>patienter | du som vårdgivare med<br>som omfattas av | Här kan du<br>rapportera i | som vårdgivare<br>n barn- och | Mottagna re                                | misser                                       |   |
| То | ppmeny                 | val för remisshantering                  |                            | ·                             | -                                          |                                              |   |
|    | Remis                  | ser                                      |                            |                               |                                            |                                              |   |
| :  | Snabblär               | nkar:                                    |                            |                               |                                            |                                              |   |

- Skapa remiss beh/konsult
- Skapa analog remiss beh/konsult
- Utkast remisser
- Inkomna remisser
- O Mottagna remisser

Snabblänkar

REGION

Vårdgivarservice: 040-623 90 00 Internet: vardgivare.skane.se/tandvardsfonster LATHUND

Datum:2019-01-01 Remissförfarande TVF Version 1.9

6 (38)

### 2 Skapa remiss/konsultation som remittent

#### 2.1 Steg 1a - Sök patient

Sök fram patienten via personnummer i formatet ÅÅÅÅMMDDNNNN. I samband med sökning visas en kontrollfråga för att säkerställa att det är rätt patient.

| Start  | Tandvårdsreformen -           | Allm BoU 🔻        | Spec BoU 🔻       | Remisser 🕶        |               | Meddelanden | Välj enhet 🔻 | Logga ut |
|--------|-------------------------------|-------------------|------------------|-------------------|---------------|-------------|--------------|----------|
|        | Sök patient                   |                   |                  |                   |               |             |              |          |
| Skap   | a remiss behandling/kon       | sultation         |                  |                   |               |             |              |          |
| Steg   | 1 - Patientinformation        |                   |                  |                   |               |             | 1 2          | 3 4 5    |
| Perso  | nnummer:                      | Sök               |                  |                   |               |             |              |          |
| F      | Remisser kan enbart skickas i | för patienter som | omfattas av Tano | dvård för barn oc | h unga vuxna. |             |              |          |
|        |                               |                   |                  |                   |               |             |              |          |
|        |                               |                   |                  |                   |               |             |              |          |
|        |                               |                   |                  |                   |               |             |              |          |
|        |                               |                   |                  |                   |               |             |              |          |
|        |                               |                   |                  |                   |               |             |              |          |
|        |                               |                   |                  |                   |               |             |              |          |
|        |                               |                   |                  |                   |               |             |              |          |
|        |                               |                   |                  |                   |               |             | Avbryt       | Nästa >> |
| Sök pa | tient.                        |                   |                  |                   |               |             |              |          |

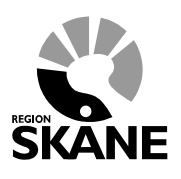

Vårdgivarservice: 040-623 90 00 Internet: vardgivare.skane.se/tandvardsfonster Datum:2019-01-01 Remissförfarande TVF

LATHUND

Version 1.9

7 (38)

#### 2.2 Steg 1b - Komplettera med eventuella kontaktuppgifter

| Skapa remiss behandling/konsultation |                                            |                                 |
|--------------------------------------|--------------------------------------------|---------------------------------|
|                                      |                                            |                                 |
|                                      |                                            | 1 2 3 4 5                       |
| Personnummer: 20110111-0334 Sök      | Namn:                                      | Record (Table)                  |
|                                      | Gatuadress:                                | 64. (PTML 3. 65) 70/MH (218-15) |
|                                      | Postnr:                                    | 2011.08                         |
|                                      | Ort:                                       | ARREST LANANCE FINAL            |
|                                      | Telefonr 1:                                |                                 |
|                                      | Telefonr 2:                                |                                 |
|                                      | E-post (vårdnadshavares):                  |                                 |
|                                      | Listad Allm BoU:                           | IT THE RESIDENT BRANCE FROM     |
|                                      | Vårdnadshavare med annan adress än patient |                                 |
| Steg 1 - Patientinformation          |                                            |                                 |
|                                      |                                            |                                 |
|                                      |                                            |                                 |
|                                      |                                            |                                 |
|                                      |                                            |                                 |
|                                      |                                            |                                 |
|                                      |                                            | Avbryt Nästa >>                 |

Patientinformation.

Information om vårdnadshavaren kan sparas på patientens remiss. För att informationen ska sparas så klicka på "**Nästa** >>".

Vårdgivarservice: 040-623 90 00 Internet: vardgivare.skane.se/tandvardsfonster LATHUND

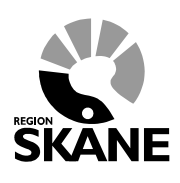

Datum:2019-01-01 Remissförfarande TVF Version 1.9

8 (38)

#### 2.3 Steg 2 - Fyll i remissinformation

Skapa en remiss genom att fylla i nedanstående fält. Samtliga fält utom Övrigt är obligatoriska att fylla i. Tänk på att vårdvalet ska göras i samråd med patienten eller dess vårdnadshavare.

| Steg 2 - Remiss                                                                                                    |                                              |
|----------------------------------------------------------------------------------------------------|----------------------------------------------|
| Disciplin/Behandling     Remiss till:       Välj disciplin V     Välj enhet V          • Prioritet       • OKonsultation      Välj prioritet V |                                              |
| Anamnes och status                                                                                                    |                                              |
|                                                                                                    |                                              |
| Planerad terapi/påbörjad behandling                                                                                                    |                                              |
| ^                                                                                                    |                                              |
| · · · · · · · · · · · · · · · · · · ·                                                                                                    |                                              |
| Preliminär diagnos                                                                                                    |                                              |
| ~                                                                                                    |                                              |
| ~                                                                                                    |                                              |
| Frågeställning                                                                                                    |                                              |
| _                                                                                                    |                                              |
| ~                                                                                                    |                                              |
| Övrigt (tex behov av tolk/språk, konfirmering via telefonkontakt)                                                                              |                                              |
|                                                                                                    |                                              |
| ~                                                                                                    |                                              |
|                                                                                                    | ☐ Jag försäkrar att samråd med patient finns |
|                                                                                                    | Spara utkast Avbryt Nästa >>                 |

Remittenten kan välja att spara ett utkast av remissen genom att trycka på knappen "Spara utkast". Sparade utkast kan nås genom menyvalet "Utkast remisser".

Vårdgivarservice: 040-623 90 00 Internet: vardgivare.skane.se/tandvardsfonster LATHUND

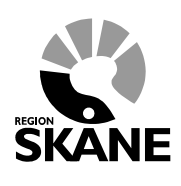

Datum:2019-01-01 Remissförfarande TVF Version 1.9

9 (38)

#### 2.4 Steg 3 - Bilagor

I detta steg kan remissen kompletteras med digitala bilagor, röntgenbilder och foton. Röntgenbilder och foton läggs upp genom att lägga till en röntgenkarta/fotokarta, övriga filer läggs till genom att välja vilken dokumenttyp det är och välja vilken fil man vill ladda upp.

| Steg 3 - Bilagor                   | Klicka här för att få upp ett<br>fönster där du kan välja<br>röntgenkarta/fotokarta |                                                           |
|------------------------------------|-------------------------------------------------------------------------------------|-----------------------------------------------------------|
| Röntgenkarta/Fotokarta             |                                                                                     |                                                           |
| Lägg till                          |                                                                                     |                                                           |
| Bilagor                            |                                                                                     |                                                           |
| Filstorleken måste understiga 18MB |                                                                                     |                                                           |
| Välj dokumenttyp 🗸                 | Browse Lägg till                                                                    |                                                           |
| Analogt material kommer ej bifogas | OAnalogt material kommer bifogas separat Vä                                         | ilj först en dokumenttyp och<br>licka därefter på knappen |
| Bilagor.                           |                                                                                     | Browse/Bläddra                                            |
| č                                  |                                                                                     |                                                           |

Om analogt material kommer att skickas till remissmottagare väljer man "Analogt material kommer bifogas separat". Tänk på att det på allt insänt analogt material tydligt skall framgå patientens namn och personnr, Tandvårdsfönsters remiss-id samt remissavsändare.

När man klickat på bilden med ett plustecken öppnas nedanstående fönster där man kan välja vilken röntgenkarta/fotokarta som ska användas.

| Helstatus | Profilröntgen OPG | Bitewing liggande 6 | Bitewing liggande 4 |
|-----------|-------------------|---------------------|---------------------|
| <         |                   |                     | >                   |
|           |                   |                     | Välj Avbryt         |

SKANE

Vårdgivarservice: 040-623 90 00 Internet: vardgivare.skane.se/tandvardsfonster Datum:2019-01-01 Remissförfarande TVF Version 1.9

LATHUND

10 (38)

När man valt röntgenkarta/fotokarta kan man antingen (som bilden nedan visar) dra en bild till rutan där man vill infoga den. Man kan också klicka på önskad ruta och därefter bläddra fram önskad bild från valfri lagringsyta (t ex eget bildmaterial) att bifoga.

| Röntgenkarta/Fotoka        | Infa:                        |   |   |                             |                             |
|----------------------------|------------------------------|---|---|-----------------------------|-----------------------------|
| 1           8           15 | 2<br>→ Move<br>9<br>10<br>16 | 4 | 5 | 6           13           17 | 7           14           18 |
|                            |                              |   |   |                             | Stäng                       |

I rutan som öppnas ska man ange exponeringsdatum. Det går även att ange vilka tänder bilden visar samt skriva kommentar om bilden. Om man väljer att klicka i Å**teranvänd datumet** kommer efterföljande bilder som laddas upp få samma datum som förvalt värde (men det går att ändra).

|   | 2                                             |
|---|-----------------------------------------------|
|   | Välj fil: amalgam-and-cavity.JPG X            |
|   | Exponeringsdatum: 31 Ateranvänd datumet       |
|   | Tandposition: 8 7 6 5 4 3 2 1 1 2 3 4 5 6 7 8 |
|   | Kommentar:                                    |
| - | Avbrut Spara                                  |

SKANE

Vårdgivarservice: 040-623 90 00 Internet: vardgivare.skane.se/tandvardsfonster LATHUND

Datum:2019-01-01 Remissförfarande TVF Version 1.9

11 (38)

Därefter visas den uppladdade bilden i rutan på röntgenkarta/fotokarta.

| Röntgenkarta/Fotokarta:                                       |                                      |                                         |
|---------------------------------------------------------------|--------------------------------------|-----------------------------------------|
| 1         2/4/4           8         9           15         16 | 3     4     5       10     11     12 | 6     7       13     14       17     18 |
|                                                               |                                      | Stäng                                   |

Genom att klicka på bilden med plustecknet kan man välja att lägga till flera röntgenkartor/fotokartor. När man gjort detta kommer även dessa visas i den övre delen, Genom att klicka på dessa väljer man vilken röntgenkarta/fotokarta man vill använda/granska.

| Röntgenkarta/Fotokarta:       | 2<br>Bitewing stående 4 |
|-------------------------------|-------------------------|
| Exponeringsperiod: 2016-06-08 |                         |
| 1                             |                         |

Vårdgivarservice: 040-623 90 00 Internet: vardgivare.skane.se/tandvardsfonster LATHUND

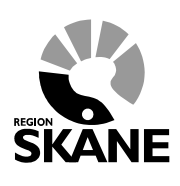

Datum:2019-01-01 Remissförfarande TVF Version 1.9

12 (38)

Om man klickar på bilden med det röda minustecknet så får man möjligheten att radera den röntgenkarta/fotokarta som visas.

Efter att man stängt fönstret kommer de bifogade röntgen/fotokartorna visas i granskningsläge i huvudfönstret. Genom att klicka på röntgen/fotokartor öppnar man ett fönster med den röntgenkarta/fotokarta du klickat på i granskningsläge.

| g 3 - Bilagor                       |                    |  |
|-------------------------------------|--------------------|--|
| Röntgenkarta/Fotokarta              |                    |  |
|                                     | 2                  |  |
| Helstatus 2016                      | Bitewing stående 4 |  |
| *                                   |                    |  |
| Lägg till                           |                    |  |
| Bilagor                             |                    |  |
| Filstorlokon måste understige 19MD  |                    |  |
| Instolleren maste understiga Tolvid |                    |  |

När man signerar remissen kommer endast de röntgen/fotokartor som innehåller minst en bild att sparas.

#### 2.5 Steg 4 - Granska inmatad information

I det här steget skall ifylld information granskas innan underskrift.

Vårdgivarservice: 040-623 90 00 Internet: vardgivare.skane.se/tandvardsfonster LATHUND

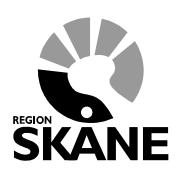

Datum:2019-01-01 Remissförfarande TVF Version 1.9

13 (38)

#### 2.6 Steg 5 - Signera & skicka

Tänk på att endast legitimerad tandläkare tillåts signera och skicka in en remiss.

Efter att remissen blivit signerad och inskickad visas en bekräftelse. Här finns möjlighet att ladda ner remissen som pdf.

| Bekräftelse av inra | apporterad remiss       |
|---------------------|-------------------------|
| Personnummer        | 387187111-8334          |
| Namn                | House (Sale)            |
| Adress              | ALPONE A RECOMMEND IN   |
| Postadress          | SET REPORTS IN A STREET |
| Remiss-id           | 2015-001056             |
| 📆 Ladda ner re      | emiss som pdf           |

Bekräftelsemeddelande.

Vårdgivarservice: 040-623 90 00 Internet: vardgivare.skane.se/tandvardsfonster LATHUND

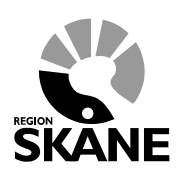

Datum:2019-01-01 Remissförfarande TVF Version 1.9

14 (38)

### 3 Skapa egenremiss

Du skapar en egenremiss genom att följa det flödet som finns under punkt 2 - Skapa*remiss/konsultation som remittent*. Notera att när du skapar en egenremiss måste du ange din egen enhet i fältet **Remiss till:** 

Vårdgivarservice: 040-623 90 00 Internet: vardgivare.skane.se/tandvardsfonster LATHUND

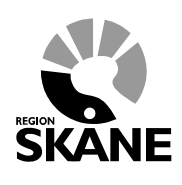

Datum:2019-01-01 Remissförfarande TVF Version 1.9

15 (38)

### 4 Hantera analog remiss som remissmottagare

Denna funktion används när en remiss kommer utanför Tandvårdsfönster till specialisttandvårdsenheten och ska läggas in i Tandvårdsfönster för fortsatt hantering.

#### 4.1 Steg 1a - Sök patient

Sök fram patienten via personnummer i formatet ÅÅÅÅMMDDNNNN. I samband med sökning visas en kontrollfråga för att säkerställa att det är rätt patient.

| Skapa analog remiss behandling/konsultati | on                                         |                                                                                                    |
|-------------------------------------------|--------------------------------------------|----------------------------------------------------------------------------------------------------|
|                                           |                                            |                                                                                                    |
|                                           |                                            | 1 2 3 4 5                                                                                                    |
| Personnummer: Sök                         | Namn:                                      | Records (Table)                                                                                                    |
|                                           | Gatuadress:                                | 01-20140-3-001-2000M-314-10                                                                                                    |
|                                           | Postnr:                                    | 321.20                                                                                                    |
|                                           | Ort:                                       | INVESTIGATION CONTRACTORS                                                                                                    |
|                                           | Telefonr 1:                                |                                                                                                    |
|                                           | Telefonr 2:                                |                                                                                                    |
|                                           | E-post (vårdnadshavares):                  |                                                                                                    |
|                                           | Listad Allm BoU:                           | IT TAN INVESTIGANESI (WAR)                                                                                                    |
|                                           | Vårdnadshavare med annan adress än patient |                                                                                                    |
|                                           | Namn:                                      | dataset dataset                                                                                                    |
|                                           | Adress:                                    | Indition of the second second s |
|                                           | Postnr:                                    | (38) · · · · · · · · · · · · · · · · · · ·                                                                                                    |
|                                           | Stad:                                      | - decade construction                                                                                                    |
|                                           | Telefonnr:                                 | salay Palesta                                                                                                    |
| Steg 1 - Patientinformation               |                                            |                                                                                                    |
|                                           |                                            | Avbryt Nästa >>                                                                                                    |
|                                           |                                            |                                                                                                    |

Sök patient.

REGION

Vårdgivarservice: 040-623 90 00 Internet: vardgivare.skane.se/tandvardsfonster LATHUND

Datum:2019-01-01 Remissförfarande TVF Version 1.9

16 (38)

### 4.2 Steg 1b - Komplettera med eventuella kontaktuppgifter

| Skapa analog remiss behandling/konsult | ation                                      |                                                                                                    |
|----------------------------------------|--------------------------------------------|----------------------------------------------------------------------------------------------------|
|                                        |                                            |                                                                                                    |
|                                        |                                            | 1 2 3 4 5                                                                                                    |
| Personnummer: Sök                      | Namn:                                      | Records (Table)                                                                                                    |
|                                        | Gatuadress:                                | ALL PROMINE ALL AND TAXABLE COMPANY OF A                                                                                                    |
|                                        | Postnr:                                    | 3251.28                                                                                                    |
|                                        | Ort:                                       | AND REPORT OF A REPORT OF A REPORT OF A REPORT OF A REPORT OF A REPORT OF A REPORT OF A REPORT OF A REPORT OF A                                                                                                    |
|                                        | Telefonr 1:                                |                                                                                                    |
|                                        | Telefonr 2:                                |                                                                                                    |
|                                        | E-post (vårdnadshavares):                  |                                                                                                    |
|                                        | Listad Allm BoU:                           | IT THE PROMISED LANANCE (VAL)                                                                                                    |
|                                        | Vårdnadshavare med annan adress än patient |                                                                                                    |
|                                        | Namn:                                      | Indexes (Indexes)                                                                                                    |
|                                        | Adress:                                    | distance and a second second second second second second second second second second second second second second                                                                                                    |
|                                        | Postnr:                                    | 101 - 101                                                                                                    |
|                                        | Stad:                                      | <ul> <li>Structure of the second second se</li></ul> |
|                                        | Telefonnr:                                 | A BALARY - PRINTING AN                                                                                                    |
| Steg 1 - Patientinformation            |                                            |                                                                                                    |
|                                        |                                            | Avbryt Nästa >>                                                                                                    |
|                                        |                                            |                                                                                                    |

Patientinformation.

Information om vårdnadshavaren kan sparas på patientens remiss. För att informationen ska sparas så klicka på "**Nästa** >>".

Vårdgivarservice: 040-623 90 00 Internet: vardgivare.skane.se/tandvardsfonster

#### LATHUND

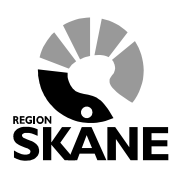

Datum:2019-01-01 Remissförfarande TVF Version 1.9

17 (38)

#### 4.3 Steg 2 - Komplettera med eventuella kontaktuppgifter

Disciplin/Behandling och Prioritet/Konsultation är obligatoriska att fylla i.

| Steg 2 - Remiss                                                   |                                            |
|-------------------------------------------------------------------|--------------------------------------------|
| Disciplin/Behandling<br>Pedodonti                                 |                                            |
| Prioritet     OKonsultation     Remiss                            |                                            |
| Anamnes och status                                                |                                            |
| Se bilaga<br>Planerad terapi/påbörjad behandling<br>Se bilana     |                                            |
| Preliminär diagnos<br>Se bilana                                   |                                            |
| Frågeställning<br>Se bilaga                                       |                                            |
| Övrigt (tex behov av tolk/språk, konfirmering via telefonkontakt) |                                            |
|                                                                   | 0                                          |
|                                                                   | Jag försäkrar att samråd med patient finns |
|                                                                   | Consultant Asked Nickey                    |
|                                                                   | Spara utkast Avbryt Nasta >>               |

Hantera analog remiss.

Vårdgivarservice: 040-623 90 00 Internet: vardgivare.skane.se/tandvardsfonster LATHUND

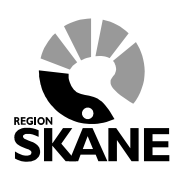

Datum:2019-01-01 Remissförfarande TVF Version 1.9

18 (38)

#### 4.4 Steg 3 - Bilagor

För att en analog remiss skall kunna hanteras i Tandvårdsfönster måste den analoga remissen skannas och bifogas som en bilaga i PDF-format. Den analoga remissen ska läggas upp som dokumenttypen *Annan remiss/Remissvar*.

Om det finns bilagor till den analoga remissen bifogas även dessa här under aktuell dokumenttyp.

| Steg 3 - Bilagor                                                                     |                                      |                      |              |                                                                          |
|--------------------------------------------------------------------------------------|--------------------------------------|----------------------|--------------|--------------------------------------------------------------------------|
| Filstorleken måste understiga 18MB<br>Välj dokumenttyp                               | Browse                               | Lägg till            |              |                                                                          |
| Typ     Filnamn       Ta bort markerade          •Analogt material kommer ej bifogas | OAnalogt material kommer bifogas sep | erat<br>Spara utkast | < Föregående | Välj först en<br>dokumenttyp och<br>klicka därefter på<br>knappen Browse |
| Dilacon                                                                              |                                      |                      |              |                                                                          |

Bilagor.

#### 4.5 Steg 4 - Granska inmatad information

I det här steget skall ifylld information granskas innan underskrift.

Vårdgivarservice: 040-623 90 00 Internet: vardgivare.skane.se/tandvardsfonster LATHUND

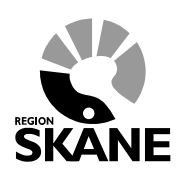

Datum:2019-01-01 Remissförfarande TVF Version 1.9

19 (38)

#### 4.6 Steg 5 - Signera & skicka

Tänk på att endast legitimerad tandläkare tillåts signera och skicka in en remiss.

Efter att remissen blivit signerad och inskickad visas en bekräftelse. Här finns möjlighet att ladda ner remissen som PDF.

| Bekräftelse av inra | pporterad remiss                      |
|---------------------|---------------------------------------|
| Personnummer        | 40110111-0110                         |
| Namn                | Receipt (Sality                       |
| Adress              | ALL PROVIDE LA LINE COMMUNICATION (1) |
| Postadress          | (RF- 28-BORC/TAMIC/1987               |
| Remiss-id           | 2015-001056                           |
| 📆 Ladda ner re      | emiss som pdf                         |
| Bekräftelse.        |                                       |

Vårdgivarservice: 040-623 90 00 Internet: vardgivare.skane.se/tandvardsfonster LATHUND

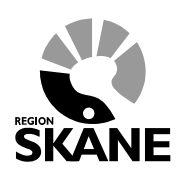

Datum:2019-01-01 Remissförfarande TVF Version 1.9

20 (38)

### 5 Svara ja/nej till vårdmöjlighet för inkommen remiss som remissmottagare

#### 5.1 Steg 1 – välj remiss att svara på

Du måste som remissmottagare svara på alla till enheten inkomna remisser. Detta gäller för inkomna:

- externa remisser
- egenremisser
- analoga remisser inlagda i Tandvårdsfönster.

För att svara på en inkommen remiss välj menyalternativet "Inkomna remisser"

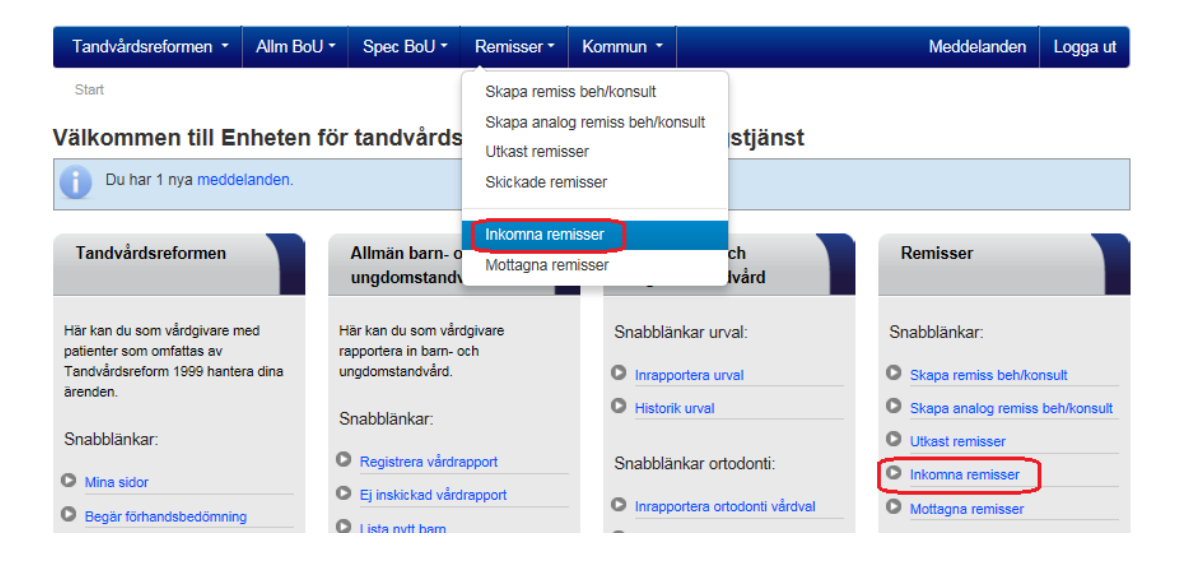

Vårdgivarservice: 040-623 90 00 Internet: vardgivare.skane.se/tandvardsfonster LATHUND

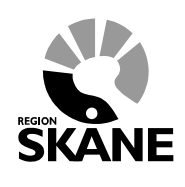

Datum:2019-01-01 Remissförfarande TVF Version 1.9

21 (38)

Sök sedan fram inkomna remisser och klicka på **Svara** (längst till höger på raden) för aktuell remiss.

| Svara ja/nej ti                               | ll vårdmöjligi                  | het för inkomm                | en remiss      |            |                 |                 |                                               |                             |
|-----------------------------------------------|---------------------------------|-------------------------------|----------------|------------|-----------------|-----------------|-----------------------------------------------|-----------------------------|
|                                               |                                 |                               |                |            |                 |                 |                                               |                             |
|                                               |                                 |                               |                |            |                 |                 |                                               |                             |
| Personnr<br>Remiss-id                         |                                 |                               | Typ<br>Välj ty | yp- 🗸      | Disciplin/Behar | ndling<br>n 🗸   |                                               |                             |
| Datum from - to                               | >m<br> -                        |                               | Prioritet      | rioritet 🗸 |                 |                 |                                               |                             |
|                                               |                                 |                               |                |            |                 |                 |                                               |                             |
|                                               |                                 |                               |                |            |                 | Sök Åte         | erställ                                       |                             |
| Remiss-id                                     | Prioritet                       | Inkommen                      | Тур            | Remittent  | Personnr        | Sök Åte         | erställ                                       |                             |
| Remiss-id<br>2015-001051                      | Prioritet                       | <b>Inkommen</b><br>2015-04-30 | Typ<br>Allmän  | Remittent  | Personnr        | Sök Åte         | erställ<br>Hämta som PDF                      | Svara                       |
| Remiss-id<br>2015-001051<br>= remiss med sist | Prioritet<br>-<br>tahandsansvar | <b>Inkommen</b><br>2015-04-30 | Typ<br>Allmän  | Remittent  | Personnr        | Sök Åte<br>Namn | erställ<br>Hämta som PDF<br>Sidan 1 av 1 side | Svara<br>or, totalt 1 poste |
| Remiss-id<br>2015-001051<br>= remiss med sist | Prioritet<br>-<br>tahandsansvar | Inkommen<br>2015-04-30        | Typ<br>Allmän  | Remittent  | Personnr        | Sök Åte         | erställ<br>Hämta som PDF<br>Sidan 1 av 1 side | Svara<br>or, totalt 1 poste |

Vårdgivarservice: 040-623 90 00 Internet: vardgivare.skane.se/tandvardsfonster LATHUND

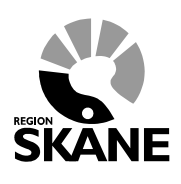

Datum:2019-01-01 Remissförfarande TVF Version 1.9

22 (38)

#### 5.2 Steg 2 – inrapportera svar om vård kan erbjudas

Ni skall nu rapportera om ni kan erbjuda vård eller ej. Detta gör ni i nedre delen av bilden. Om man väljer **Kan erbjuda vård** finns möjlighet för remissmottagaren att omprioritera remissen.

|                                                                                                    |                                                                                                | Patientinformation |                        |                              |
|----------------------------------------------------------------------------------------------------|------------------------------------------------------------------------------------------------|--------------------|------------------------|------------------------------|
| Remiss-id                                                                                                    | 2015-001055                                                                                    | Personnummer       | 201101111-0334         |                              |
| Remisstyp                                                                                                    | Remiss                                                                                         | Namn               | Recent Castly          |                              |
| Disciplin/Behandling                                                                                                    | Pedodonti                                                                                      | Adress             | GUPPING BUCCHARGER (B) |                              |
| Status                                                                                                    | Inkommen                                                                                       | Postadress         | SRF 20 INNETTAMETYAL   |                              |
| Skapad av (remittent)                                                                                                    | Jacque Thomson # 275/4000134807742                                                             | Listad Allm BoU    | (TTA INDEETIAMSETTME)  |                              |
| Remittentens prioritet                                                                                                    | Prioriterad remiss                                                                             | Telefonnummmer 1   |                        |                              |
| Remissmottagare                                                                                                    | CONTRACT SPECIFIC ACTIVE PERIOD ANTE                                                           | Telefonnummmer 2   |                        |                              |
| Sistahandsansvar                                                                                                    | Nej                                                                                            | E-post             |                        |                              |
| Reg datum                                                                                                    | 2015-04-30                                                                                     |                    |                        |                              |
| <ul> <li>Planerad terapi</li> <li>Preliminär diag</li> </ul>                                                                                      | tatus<br>/påbörjad behandling<br>nos                                                           |                    |                        |                              |
| <ul> <li>Planerad terapi.</li> <li>Preliminär diag</li> <li>Frågeställning</li> </ul>                                                             | tatus<br>/påbörjad behandling<br>nos                                                           |                    |                        |                              |
| Planerad terapi     Preliminär diag     Frågeställning     Övrigt (tex beho                                                                       | tatus<br>/påbörjad behandling<br>nos<br>ov av tolk/språk, konfirmering via telefonko           | ntakt)             |                        | Väli                         |
| <ul> <li>Planerad terapi.</li> <li>Preliminär diagi</li> <li>Frågeställning</li> <li>Övrigt (tex behover and terapi.)</li> <li>Bilagor</li> </ul> | tatus<br>/påbörjad behandling<br>nos<br>ov av tolk/språk, konfirmering via telefonko           | ntakt)             |                        | Välj<br>vårdmöjlighet        |
| Planerad terapi  Preliminär diagi  Frågeställning  Övrigt (tex beho Bilagor  Ladda ner remiss s                                                   | tatus<br>/påbörjad behandling<br>nos<br>ov av tolk/språk, konfirmering via telefonko<br>om pdf | ntakt)             |                        | Välj<br>vårdmöjlighet<br>här |
| Planerad terapi  Preliminär diagi  Frågeställning  Övrigt (tex beho Bilagor  Ladda ner remiss so                                                  | tatus<br>/påbörjad behandling<br>nos<br>ov av tolk/språk, konfirmering via telefonko<br>om pdf | ntakt)             |                        | Välj<br>vårdmöjlighet<br>här |

Om man väljer **Kan inte erbjuda vård** visas nedanstående där orsak ska anges. Möjlighet att komplettera ditt beslut finns också via fältet **Kompletterande text**.

| Orsak till att vard inte kan ei | Djudas |   |  |
|---------------------------------|--------|---|--|
| Välj orsak                      | ~      |   |  |
|                                 |        |   |  |
| Kompletterande text             |        |   |  |
|                                 |        | ~ |  |
|                                 |        |   |  |
|                                 |        | ~ |  |
|                                 |        |   |  |

Vårdgivarservice: 040-623 90 00 Internet: vardgivare.skane.se/tandvardsfonster

#### LATHUND

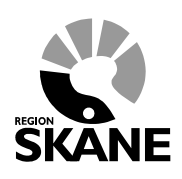

Datum:2019-01-01 Remissförfarande TVF Version 1.9

23 (38)

#### 5.3 Steg 3 - Granska inmatad information

I det här steget ska ifylld information granskas innan signering.

#### 5.4 Steg 4 - Signera och skicka in

Efter signering visas en bekräftelse.

Signerade remisser där man erbjudit vård återfinns därefter under menyalternativet "Mottagna remisser".

Signerade remisser där man inte kunnat erbjuda vård återsänds till remittent.

REGION

Vårdgivarservice: 040-623 90 00 Internet: vardgivare.skane.se/tandvardsfonster LATHUND

Datum:2019-01-01 Remissförfarande TVF Version 1.9

24 (38)

### 6 Inrapportering av remissvar – remissmottagare

#### 6.1 Steg 1 – välj remiss att inrapportera på

För att inrapportera remissvar välj menyalternativet "Mottagna remisser".

| Start                                         | Tandvårdsreformen 🔹                                                    | Allm BoU -                              | Spec BoU -                               | Remisser •                                         |                                                               | Meddelar | nden               | Välj enhet 🝷                                            | Logga ut    |
|-----------------------------------------------|------------------------------------------------------------------------|-----------------------------------------|------------------------------------------|----------------------------------------------------|---------------------------------------------------------------|----------|--------------------|---------------------------------------------------------|-------------|
| Start                                         | nmen till Enheter<br>u har 1 nya meddelanden.                          | n för tand                              | vårdsstyrn                               | Skapa rem<br>Skapa ana<br>Utkast rem<br>Skickade n | iss beh/konsult<br>log remiss beh/konsult<br>isser<br>emisser | st       |                    |                                                         |             |
| Tandv                                         | rårdsreformen                                                          | Allmän<br>ungdon                        | barn- och<br>nstandvård                  | Inkomna re<br>Mottagna r                           | emisser                                                       |          | Re                 | misser                                                  |             |
| Här kan d<br>patienter<br>Tandvård<br>ärenden | du som vårdgivare med<br>som omfattas av<br>Isreform 1999 hantera dina | Här kan du<br>rapportera i<br>ungdomsta | som vårdgivare<br>n barn- och<br>ndvård. | s<br>0                                             | Snabblänkar urval:                                            |          | Snal               | bblänkar:<br>kapa remiss beh/ko                         | nsult       |
| Snabblä                                       | inkar:<br>sidor                                                        | Snabblän                                | kar:<br>ra vårdrapport                   | S                                                  | Historik urval                                                |          | 0 s<br>0 u<br>0 in | kapa analog remiss<br>tkast remisser<br>ikomna remisser | beh/konsult |
| O Begär                                       | rförhandsbedömning                                                     | C Ej inskic                             | kad vårdrapport                          |                                                    | Inrapportera ortodonti vå                                     | irdval   | Ом                 | lottagna remisser                                       |             |

Sök sedan fram aktuell remiss och klicka på "Visa"

| Mottagn                            | a remisser                      |                                  |                        |                        |                                  |                                               |                                                            |                                 |                      |
|------------------------------------|---------------------------------|----------------------------------|------------------------|------------------------|----------------------------------|-----------------------------------------------|------------------------------------------------------------|---------------------------------|----------------------|
| Personnr<br>Remiss-ir              | 1                               | s<br>-                           | tatus<br>- Välj st     | atus                   | ✓ □ Endast sistaha               | ndsansvar                                     |                                                            |                                 |                      |
| Datum fro                          |                                 | T <u>י</u>                       | <b>yp</b><br>- Välj ty | p 🗸                    | Prioritet<br>– Välj prioritet –- | Disc<br>V                                     | ziplin/Behandling<br>/älj disciplin ✓<br>Sök Återställ     |                                 |                      |
| Remiss-id                          | Prioritet                       | Regdatum                         | Тур                    | Remittent              |                                  | Personnr                                      | Namn                                                       | Status                          |                      |
| 2015-<br>000998                    | Remiss                          | 2015-03-                         | Remiss                 | CONTRACT.              | SPEC IN ASTRO                    | (0110015)                                     | Theodie Indexsory                                          | Under                           |                      |
|                                    |                                 |                                  |                        |                        |                                  |                                               |                                                            | benanding                       | Visa                 |
| 2015-<br>000996                    | Remiss                          | 2015-03-<br>06                   | Remiss                 | CONTRAMO<br>PRODUCTION | SPEC 74 40740                    | 2010/10285<br>02788                           | The Juritic Termented                                      | Under<br>behandling             | Visa<br>Visa         |
| 2015-<br>000996<br>2015-<br>000991 | Remiss<br>Prioriterad<br>remiss | 2015-03-<br>06<br>2015-03-<br>06 | Remiss<br>Remiss       |                        | BALL DA ASTRAS                   | (819)140,85<br>(8298)<br>(80007)2385<br>1608) | Chor-Serfite /Termanite#<br>NOES /AMMES/MISURE<br>AGM/SEGM | Under<br>behandling<br>Mottagen | Visa<br>Visa<br>Visa |

Vårdgivarservice: 040-623 90 00 Internet: vardgivare.skane.se/tandvardsfonster LATHUND

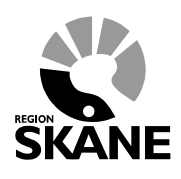

Datum:2019-01-01 Remissförfarande TVF Version 1.9

25 (38)

Klicka på knappen **Remissvar** nederst på sidan (se röd markering).

| temissimormation                                                                                                    |                                                          | Patientinformation |                            |
|----------------------------------------------------------------------------------------------------|----------------------------------------------------------|--------------------|----------------------------|
| Remiss-id                                                                                                    | 2015-000989                                              | Personnummer       | 011000011004               |
| Remisstyp                                                                                                    | Remiss                                                   | Namn               | The Obligation             |
| Disciplin/Behandling                                                                                                    | Pedodonti                                                | Adress             | MELECTRY TRANSPORTS INCOME |
| Status                                                                                                    | Mottagen                                                 | Postadress         | (3MR-77) (334Ma, CMA       |
| Skapad av (remittent)                                                                                                    | Candida Studio: # CENTINAMIT SPEC. NV 421742             | Listad Allm BoU    | PTA/BROMERCA               |
| D                                                                                                    | Distance describe                                        | Telefonnummmer 1   | 877/dig R0277/dg           |
| Remittentens prioritet                                                                                                    | Prioriterad remiss                                       | Telefonnummmer 2   |                            |
| Remissmottagare                                                                                                    | Prioritorad romica                                       | E-post             |                            |
| prioritet                                                                                                    | Filonterad terniss                                       |                    |                            |
|                                                                                                    |                                                          |                    |                            |
| Sistahandsansvar                                                                                                    | Nej                                                      |                    |                            |
| Sistahandsansvar<br>Reg datum<br>▼ Anamnes och s<br>▼ Planerad terapi/                                                                                                    | Nej<br>2015-03-06<br>tatus<br>påbörjad behandling        |                    |                            |
| Sistahandsansvar<br>Reg datum<br>Anamnes och s<br>Planerad terapi/<br>Preliminär diagu<br>Frågeställning<br>Övrigt (tex beho                                                                                            | Nej<br>2015-03-06<br>tatus<br>påbörjad behandling<br>nos | takt)              |                            |
| <ul> <li>Sistahandsansvar</li> <li>Reg datum</li> <li>Anamnes och s</li> <li>Planerad terapi/</li> <li>Preliminär diagi</li> <li>Frågeställning</li> <li>Övrigt (tex beho</li> <li>Bilagor</li> <li>Historik</li> </ul> | Nej<br>2015-03-06<br>tatus<br>påbörjad behandling<br>nos | takt)              |                            |

Vårdgivarservice: 040-623 90 00 Internet: vardgivare.skane.se/tandvardsfonster LATHUND

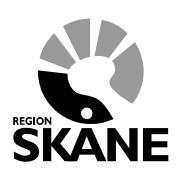

Datum:2019-01-01 Remissförfarande TVF Version 1.9

26 (38)

#### 6.2 Steg 2 – inrapportera remissvar

Om remissvaret inte är slutligt markera "Delremissvar" innan du skickar in.

Det är alltid möjligt att ange ett delremissvar när behov föreligger.

En specialisttandvårdsenhet som mottagit en remiss men som inte ska slutföra den vård som remissen avser ska alltid skriva ett remissvar. Detta kan gälla vid t ex återsänd eller återkallad remiss. Remissvaret blir automatiskt registrerat som ett delremissvar. Rutan **Delremissvar** är automatiskt vald/ikryssad och går inte att ändra.

| 🗒 Ladda ner remiss som pdf                                                                         |                   |  |
|----------------------------------------------------------------------------------------------------|-------------------|--|
|                                                                                                    |                   |  |
| missvar                                                                                            |                   |  |
| Text                                                                                               |                   |  |
|                                                                                                    |                   |  |
|                                                                                                    |                   |  |
|                                                                                                    |                   |  |
| Bilagor                                                                                            |                   |  |
| Bilagor<br>Filstorleken måste understiga 18MB                                                      |                   |  |
| Bilagor<br>Filstorleken måste understiga 18MB<br>Välj dokumenttyp 🔽                                | Bläddra Lägg till |  |
| Bilagor<br>Filstorleken måste understiga 18MB<br>–- Välj dokumenttyp 🔽 📘<br>Röntgenkarta/Fotokarta | Bläddra Lägg till |  |
| Bilagor<br>Filstorleken måste understiga 18MB<br>Välj dokumenttyp V<br>Röntgenkarta/Fotokarta      | Bläddra Lägg till |  |
| Bilagor<br>Filstorleken måste understiga 18MB<br>Välj dokumenttyp V<br>Röntgenkarta/Fotokarta      | Bläddra Lägg till |  |
| Bilagor<br>Filstorleken måste understiga 18MB<br>Välj dokumenttyp V<br>Röntgenkarta/Fotokarta      | Bläddra Lägg till |  |
| Bilagor<br>Filstorleken måste understiga 18MB<br>Välj dokumenttyp V<br>Röntgenkarta/Fotokarta      | Bläddra Lägg till |  |

För att lägga till röntgen/fotokarta till remissvaret klicka på ikonen med texten **Lägg till** och välj lämplig röntgen/fotokarta. Se utförligare beskrivning för bifogande av bilagor och röntgen/fotokartor avsnitt **2.4 - Steg 3 - Bilagor**.

#### 6.3 Steg 3 - Granska inmatad information

I det här steget ska ifylld information granskas innan signering.

Internet: vardgivare.skane.se/tandvardsfonster

Enheten för tandvårdsstyrning Vårdgivarservice: 040-623 90 00 LATHUND

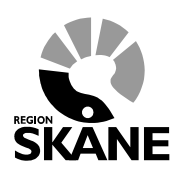

Datum:2019-01-01 Remissförfarande TVF Version 1.9

27 (38)

| Registrering                                                                                                   |                                                                                                    |
|----------------------------------------------------------------------------------------------------|----------------------------------------------------------------------------------------------------|
| 📆 Ladda ner remiss som p                                                                                       | df                                                                                                    |
|                                                                                                    |                                                                                                    |
| lemissvar                                                                                                    |                                                                                                    |
| Text                                                                                                    |                                                                                                    |
| Lorem ipsum dolor s<br>dolore magna aliqua<br>ea commodo consequa<br>fugiat nulla pariat<br>mollit anim id est | it amet, consectetur adipiscing elit, sed do eiusmod tempor incididunt ut labore et<br>. Ut enim ad minim veniam, quis nostrud exercitation ullamco laboris nisi ut aliquip ex<br>t. Duis aute irure dolor in reprehenderit in voluptate velit esse cillum dolore eu<br>ur. Excepteur sint occaecat cupidatat non proident, sunt in culpa qui officia deserunt<br>laborum. |
| Bilagor                                                                                                    |                                                                                                    |
| Тур                                                                                                    | Filnamn                                                                                                    |
| Lakarintyg                                                                                                    | Lakarintyg.pdf                                                                                                    |
| Röntgenkarta/Fotokarta                                                                                         |                                                                                                    |
| 1<br>Fotokarta 2016 - 2016                                                                                     |                                                                                                    |
|                                                                                                    | Preliminärt remissvar Underskrift Avbryt                                                                                                    |

#### 6.4 Steg 4 - Signera och skicka in

Efter signering visas en bekräftelse.

Vårdgivarservice: 040-623 90 00 Internet: vardgivare.skane.se/tandvardsfonster LATHUND

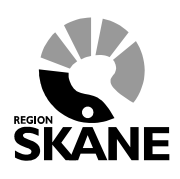

Datum:2019-01-01 Remissförfarande TVF Version 1.9

28 (38)

### 7 Fakturera utförd vård på remiss

### 7.1 Steg 1 – välj remiss att fakturera

För att fakturera utförd vård välj menyalternativet "Mottagna remisser".

| Start                                                | Tandvårdsreformen 🔹                                             | Allm BoU -                              | Spec BoU -                                | Remisser •                                         |                                                               | Meddela | nden                 | Välj enhet 🔹                                           | Logga ut    |
|------------------------------------------------------|-----------------------------------------------------------------|-----------------------------------------|-------------------------------------------|----------------------------------------------------|---------------------------------------------------------------|---------|----------------------|--------------------------------------------------------|-------------|
| Start<br>Välkom                                      | men till Enheter<br>nar 1 nya meddelanden.                      | n för tand                              | /årdsstyrn                                | Skapa rem<br>Skapa ana<br>Utkast rem<br>Skickade n | iss beh/konsult<br>log remiss beh/konsult<br>isser<br>emisser | st      |                      |                                                        |             |
| Tandvå                                               | rdsreformen                                                     | Allmän<br>ungdon                        | barn- och<br>nstandvård                   | Inkomna re<br>Mottagna r                           | emisser<br>emisser                                            |         | Re                   | misser                                                 |             |
| Här kan du<br>patienter so<br>Tandvårdsro<br>ärenden | som vårdgivare med<br>om omfattas av<br>eform 1999 hantera dina | Här kan du<br>rapportera i<br>ungdomsta | som vårdgivare<br>in barn- och<br>ndvård. | s<br>c                                             | Snabblänkar urval:                                            |         | Snat                 | bblänkar:<br>kapa remiss beh/ko                        | nsult       |
| Snabblänk<br>O Mina sid                              | kar:                                                            | Snabblän                                | kar:<br>era vårdrapport                   | ۵<br>د                                             | Historik urval                                                |         | O SI<br>O UI<br>O In | kapa analog remiss<br>tkast remisser<br>komna remisser | beh/konsult |
| <ul> <li>Begär fö</li> </ul>                         | irhandsbedömning                                                | C Ej inskie                             | kad vårdrapport                           |                                                    | Inrapportera ortodonti vå                                     | irdval  | Ом                   | ottagna remisser                                       |             |

Sök sedan fram aktuell remiss och klicka på "Visa"

| monagin                                                            | a remisser                                             |                                                                                                    |                                   |           |                                                                   |           |                       |                                                                  |                      |
|--------------------------------------------------------------------|--------------------------------------------------------|----------------------------------------------------------------------------------------------------|-----------------------------------|-----------|-------------------------------------------------------------------|-----------|-----------------------|------------------------------------------------------------------|----------------------|
|                                                                    |                                                        |                                                                                                    |                                   |           |                                                                   |           |                       |                                                                  |                      |
|                                                                    |                                                        |                                                                                                    |                                   |           |                                                                   |           |                       |                                                                  |                      |
| Personnr                                                           |                                                        | St                                                                                                    | atus                              |           |                                                                   |           |                       |                                                                  |                      |
| Remiss-id                                                          | 1                                                      |                                                                                                    | · Välj st                         | atus      | Endast sistaha                                                    | ndsansvar |                       |                                                                  |                      |
| Dotum fro                                                          | m tom                                                  | т                                                                                                    |                                   |           | Prioritat                                                         | Dia       | ainlin/Pohondling     |                                                                  |                      |
| Datum Iro                                                          |                                                        |                                                                                                    | ∙<br>Välj ty                      | p 🗸       | Välj prioritet                                                    | ✓ \       | /älj disciplin 🗸      |                                                                  |                      |
|                                                                    |                                                        |                                                                                                    |                                   |           |                                                                   |           |                       |                                                                  |                      |
|                                                                    |                                                        |                                                                                                    |                                   |           |                                                                   |           |                       |                                                                  |                      |
|                                                                    |                                                        |                                                                                                    |                                   |           |                                                                   |           | Sök Återställ         |                                                                  |                      |
| Remiss-id                                                          | Prioritet                                              | Regdatum                                                                                                    | Тур                               | Remittent |                                                                   | Personnr  | Sök Återställ         | Status                                                           |                      |
| <b>Remiss-id</b><br>2015-<br>000998                                | Prioritet<br>Remiss                                    | Regdatum<br>2015-03-<br>06                                                                                   | <b>Typ</b><br>Remiss              | Remittent | 945. N 45140                                                      | Personnr  | Sök Återställ<br>Namn | Status<br>Under<br>behandling                                    | Visa                 |
| Remiss-id<br>2015-<br>000998<br>2015-<br>000996                    | Prioritet<br>Remiss<br>Remiss                          | Regdatum           2015-03-           06           2015-03-           06                                     | Typ<br>Remiss<br>Remiss           | Remittent | SPEC IN ACTIVAD                                                   | Personnr  | Sök Återställ<br>Namn | Status<br>Under<br>behandling<br>Under<br>behandling             | Visa<br>Visa         |
| Remiss-id<br>2015-<br>000998<br>2015-<br>000996<br>2015-<br>000991 | Prioritet<br>Remiss<br>Remiss<br>Prioriterad<br>remiss | Regdatum           2015-03-<br>06           2015-03-<br>06           2015-03-<br>06           2015-03-<br>06 | Typ<br>Remiss<br>Remiss<br>Remiss | Remittent | BPRICE PAN ARCEIVAD<br>BPRICE PAN ARCEIVAD<br>BPRICE PAN ARCEIVAD | Personnr  | Sök Återställ Namn    | Status<br>Under<br>behandling<br>Under<br>behandling<br>Mottagen | Visa<br>Visa<br>Visa |

Vårdgivarservice: 040-623 90 00 Internet: vardgivare.skane.se/tandvardsfonster

#### LATHUND

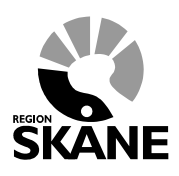

Datum:2019-01-01 Remissförfarande TVF Version 1.9

29 (38)

#### Klicka på knappen Fakturera.

|                                                                                                    |                                                   | Patientinformation |                       |
|----------------------------------------------------------------------------------------------------|---------------------------------------------------|--------------------|-----------------------|
| Remiss-id                                                                                                    | 2015-000989                                       | Personnummer       | 01100001856           |
| Remisstyp                                                                                                    | Remiss                                            | Namn               | The (Misson)          |
| Disciplin/Behandling                                                                                                    | Pedodonti                                         | Adress             | ME JORN REAR STOLEN.  |
| Status                                                                                                    | Mottagen                                          | Postadress         | (MR-77) 334MLCM       |
| Skapad av (remittent)                                                                                                    | Candia Roder / CENTRANT (SPEC IN ACTIVE)          | Listad Allm BoU    | in the relevant buck. |
| D                                                                                                    | Delastra de contra                                | Telefonnummmer 1   | 877 (doi: 001210)     |
| Remittentens prioritet                                                                                                    | Phonterad remiss                                  | Telefonnummmer 2   |                       |
| Remissmottagare                                                                                                    | Drightered remise                                 | E-post             |                       |
| prioritet                                                                                                    | Filomerad remiss                                  |                    |                       |
| Sistahandsansvar                                                                                                    | Nei                                               |                    |                       |
|                                                                                                    | 110                                               |                    |                       |
| Reg datum<br>Anamnes och s<br>Planerad terapi/                                                                                   | 2015-03-06<br>tatus<br>påbörjad behandling        |                    |                       |
| Reg datum<br>Anamnes och s<br>Planerad terapi/<br>Preliminär diagi<br>Frågeställning                                             | 2015-03-06<br>tatus<br>påbörjad behandling        |                    |                       |
| Reg datum<br>Anamnes och si<br>Planerad terapi/<br>Preliminär diagr<br>Frågeställning<br>Övrigt (tex beho                        | 2015-03-06<br>tatus<br>påbörjad behandling<br>nos | takt)              |                       |
| Reg datum<br>Anamnes och si<br>Planerad terapi/<br>Preliminär diagi<br>Frågeställning<br>Övrigt (tex beho<br>Bilagor             | 2015-03-06<br>tatus<br>påbörjad behandling<br>nos | takt)              |                       |
| Reg datum<br>Anamnes och si<br>Planerad terapi/<br>Preliminär diagi<br>Frågeställning<br>Övrigt (tex beho<br>Bilagor<br>Historik | 2015-03-06<br>tatus<br>påbörjad behandling<br>nos | takt)              |                       |

Vårdgivarservice: 040-623 90 00 Internet: vardgivare.skane.se/tandvardsfonster

#### LATHUND

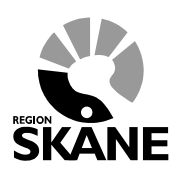

Datum:2019-01-01 Remissförfarande TVF Version 1.9

30 (38)

#### Steg 2 – Skapande av faktura

Fyll i faktureringsuppgifter.

| Fakturering av remiss Id: 2015-001050                                                  |                                                             |                                                                                                    |                     |
|----------------------------------------------------------------------------------------|-------------------------------------------------------------|----------------------------------------------------------------------------------------------------|---------------------|
| Personnummer. Sök                                                                      | Namn:<br>Gatuadress:<br>Postnr:<br>Ort:<br>Listad Allm BoU: | Romin (Sam)<br>RC 201986 J. DOC SAMAGUSE (B)<br>JOST 30<br>ROMOTIVARY (RC)<br>P (School Constraint) (RC) |                     |
| Atgarder att fakturera  Eget fakturanummer (max 10 tecken) Behandlingsdatum Behandlare | Åtgärd<br>✓                                                 |                                                                                                    | Lägg till<br>Summa: |
| Bilagor<br>Bifoga dokument<br>Filstorleken måste understiga 18MB<br>Välj dokumenttyp V | Bläddra Lägg til                                            | I<br>ka in Avbryt                                                                                        |                     |

Exempel på fakturering.

Vårdgivarservice: 040-623 90 00 Internet: vardgivare.skane.se/tandvardsfonster

#### LATHUND

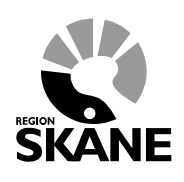

Datum:2019-01-01 Remissförfarande TVF Version 1.9

31 (38)

| örklaring till fält: |                                                                   |
|----------------------|-------------------------------------------------------------------|
| Fält                 | Förklaring                                                        |
| Eget fakturanummer   | Användaren fyller i ett eget fakturanummer som maximalt kan       |
| (max 10 tecken)      | vara 10 tecken långt.                                             |
| Behandlingsdatum     | Välj datum som motsvarar datumet då behandlingen utfördes.        |
| Behandlare           | Går endast att välja efter att ett datum har fyllts i. Välj den   |
|                      | behandlare som utförde åtgärden.                                  |
| Åtgärd               | Skriv in vilken åtgärd som utfördes. En lista öppnas med          |
|                      | alternativ inom aktuell åtgärdsgrupp.                             |
| Antal/Min            | Fyll i antal/minuter för åtgärden. Antal multipliceras med priset |
|                      | efter att den lagts till.                                         |
| Pris/Behandling      | Fylls i automatiskt när åtgärd har valts.                         |
| Tand/Käke            | Detta fält visas och öppnas för inmatning för de åtgärder som är  |
|                      | knutna till en tand eller käke.                                   |
|                      |                                                                   |

I listan med behandlare visas tandläkare med specialistbehörighet inom aktuell disciplin överst.

#### 7.2 Steg 3 - Granska inmatad information

I det här steget ska ifylld information granskas innan signering.

#### 7.3 Steg 4 - Signera och skicka

Efter signering visas en bekräftelse.

Efter signering av faktura för utförd vård på en remiss som har status "Mottagen" kommer remissens status automatiskt ändras till "Under behandling".

Vårdgivarservice: 040-623 90 00 Internet: vardgivare.skane.se/tandvardsfonster LATHUND

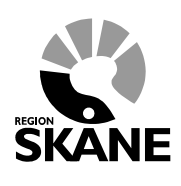

Datum:2019-01-01 Remissförfarande TVF Version 1.9

32 (38)

### 8 Inrapportering av återkallad remiss – remissmottagare

Om en remiss återkallas (görs utanför Tandvårdsfönster) av remittent ska detta inrapporteras av remissmottagare.

#### 8.1 Steg 1 – välj remiss att inrapportera som återkallad

För att återkalla remiss välj menyalternativet Mottagna remisser.

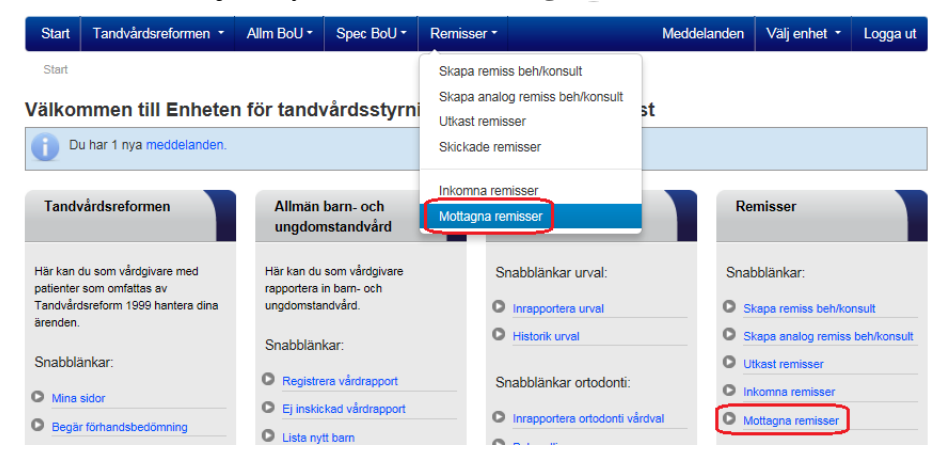

Sök sedan fram aktuell remiss och klicka på Visa.

|                                                                    | a remisser                                             |                                                                                     |                                   |           |                                                    |           |                                       |                                                                  |                      |
|--------------------------------------------------------------------|--------------------------------------------------------|-------------------------------------------------------------------------------------|-----------------------------------|-----------|----------------------------------------------------|-----------|---------------------------------------|------------------------------------------------------------------|----------------------|
| Personnr<br>Remiss-id                                              |                                                        | Str                                                                                 | atus<br>Välj sta                  | atus      | ✓ □ Endast sistaha                                 | ndsansvar |                                       |                                                                  |                      |
| Datum fro                                                          | om - tom<br> -                                         | Ty                                                                                  | <b>p</b><br>Välj ty               | p 🗸       | Prioritet<br>Välj prioritet                        | Dis       | ciplin/Behandling<br>Välj disciplin 🗸 |                                                                  |                      |
|                                                                    |                                                        |                                                                                     |                                   |           |                                                    |           | Sök Återställ                         |                                                                  |                      |
| Remiss-id                                                          | Prioritet                                              | Regdatum                                                                            | Тур                               | Remittent |                                                    | Personnr  | Sök Återställ                         | Status                                                           |                      |
| <b>Remiss-id</b><br>2015-<br>000998                                | Prioritet<br>Remiss                                    | Regdatum<br>2015-03-<br>06                                                          | <b>Typ</b><br>Remiss              | Remittent | 945. N 43740                                       | Personnr  | Sök Återställ<br>Namn                 | Status<br>Under<br>behandling                                    | Visa                 |
| Remiss-id<br>2015-<br>000998<br>2015-<br>000996                    | Prioritet<br>Remiss<br>Remiss                          | Regdatum           2015-03-           06           2015-03-           06            | <b>Typ</b><br>Remiss<br>Remiss    | Remittent | 9955 No 431140<br>9955 No 431140                   | Personnr  | Sök Återställ<br>Namn                 | Status<br>Under<br>behandling<br>Under<br>behandling             | Visa<br>Visa         |
| Remiss-id<br>2015-<br>000998<br>2015-<br>000996<br>2015-<br>000991 | Prioritet<br>Remiss<br>Remiss<br>Prioriterad<br>remiss | Regdatum           2015-03-<br>06           2015-03-<br>06           2015-03-<br>06 | Typ<br>Remiss<br>Remiss<br>Remiss | Remittent | 9452 No 451140<br>9452 No 451140<br>9452 No 451140 | Personnr  | Sök Återställ<br>Namn                 | Status<br>Under<br>behandling<br>Under<br>behandling<br>Mottagen | Visa<br>Visa<br>Visa |

Vårdgivarservice: 040-623 90 00 Internet: vardgivare.skane.se/tandvardsfonster

#### LATHUND

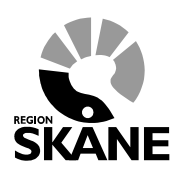

Datum:2019-01-01 Remissförfarande TVF Version 1.9

33 (38)

### Klicka på knappen Återkallad remiss.

|                                                                                                    |                                                                                                    | Patientinformation |                                |  |
|----------------------------------------------------------------------------------------------------|----------------------------------------------------------------------------------------------------|--------------------|--------------------------------|--|
| Remiss-id                                                                                                    | 2015-000989                                                                                                | Personnummer       | 01100001-0044                  |  |
| Remisstyp                                                                                                    | Remiss                                                                                                    | Namn               | The Million                    |  |
| Disciplin/Behandling                                                                                                    | Pedodonti                                                                                                  | Adress             | WE JEED A TRANSPORTED AND DECK |  |
| Status                                                                                                    | Mottagen                                                                                                   | Postadress         | 398-75-584A4,CW                |  |
| Skapad av (remittent)                                                                                                    | Executive for CENTROLET SPECIFIC ASSESS                                                                    | Listad Allm BoU    | PTA/BROMBLA                    |  |
|                                                                                                    | 20000000                                                                                                   | Telefonnummmer 1   | 877(a)(2027a)                  |  |
| Remittentens prioritet                                                                                                    | Prioriterad remiss                                                                                         | Telefonnummmer 2   |                                |  |
| Remissmottagare                                                                                                    | STREET, STOL IN ACTIVALITATION AND                                                                         | E-post             |                                |  |
| Remissmottagarens<br>prioritet                                                                                                    | Prioriterad remiss                                                                                         |                    |                                |  |
| •                                                                                                    |                                                                                                    |                    |                                |  |
| Sistahandsansvar                                                                                                    | Nej                                                                                                    |                    |                                |  |
| Sistahandsansvar<br>Reg datum<br>T Anamnes och s<br>Planerad terapi/                                                                                 | Nej<br>2015-03-06<br>tatus<br>påbörjad behandling                                                          |                    |                                |  |
| Sistahandsansvar<br>Reg datum<br>Anamnes och s<br>Planerad terapi/<br>Preliminär diagi<br>Frågeställning                                             | Nej<br>2015-03-06<br>tatus<br>påbörjad behandling<br>nos                                                   |                    |                                |  |
| Sistahandsansvar<br>Reg datum<br>Anamnes och si<br>Planerad terapi/<br>Preliminär diagi<br>Frågeställning<br>Övrigt (tex beho                        | Nej<br>2015-03-06<br>tatus<br>påbörjad behandling<br>nos<br>vv av tolk/språk, konfirmering via telefonkont | takt)              |                                |  |
| Sistahandsansvar<br>Reg datum<br>Anamnes och si<br>Planerad terapi/<br>Preliminär diagr<br>Frågeställning<br>Övrigt (tex beho<br>Bilagor             | Nej<br>2015-03-06<br>tatus<br>påbörjad behandling<br>nos                                                   | takt)              |                                |  |
| Sistahandsansvar<br>Reg datum<br>Anamnes och si<br>Planerad terapi/<br>Preliminär diagi<br>Frågeställning<br>Övrigt (tex behc<br>Bilagor<br>Historik | Nej<br>2015-03-06<br>tatus<br>påbörjad behandling<br>nos                                                   | takt)              |                                |  |

REGION

Vårdgivarservice: 040-623 90 00 Internet: vardgivare.skane.se/tandvardsfonster LATHUND

Datum:2019-01-01 Remissförfarande TVF Version 1.9

34 (38)

#### 8.2 Steg 2 – Registrera anledning till återkallande

| Fyll i | anledning | till | återkallande | av remiss. |             | ^      |
|--------|-----------|------|--------------|------------|-------------|--------|
|        |           |      |              |            |             | $\sim$ |
|        |           |      |              |            |             |        |
|        |           |      |              |            | Skicka in A | vbryt  |

#### 8.3 Steg 3 - Granska inmatad information

I det här steget ska ifylld information granskas innan signering.

#### 8.4 Steg 4 - Signera och skicka

Efter signering visas en bekräftelse.

#### 8.5 Steg 5 - Remissvar

Om remissen varit föremål för vård ska remissvar skrivas, se mer avsnitt 6.2 - Steg 2 – inrapportera remissvar.

Vårdgivarservice: 040-623 90 00 Internet: vardgivare.skane.se/tandvardsfonster LATHUND

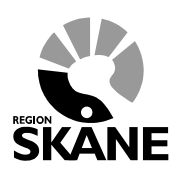

Datum:2019-01-01 Remissförfarande TVF Version 1.9

35 (38)

### 9 Skickade remisser - remittent

För att söka fram skickade remisser välj menyalternativet Skickade remisser.

| Start Tandvårdsreformen -                                                                                  | Spec BoU 🔻                 | Remisser 🔻                   |                                   | M                          | leddelanden | Välj enhet 🝷                        | Logga ut |
|----------------------------------------------------------------------------------------------------|----------------------------|------------------------------|-----------------------------------|----------------------------|-------------|-------------------------------------|----------|
| Sök patient                                                                                                |                            | Skapa remiss<br>Skapa analog | beh/konsult<br>remiss beh/konsult |                            |             |                                     |          |
| Tandvårdsreformen                                                                                          | Allmän ta<br>barn och      | Utkast remiss                | )(<br>                            | ndvård för barn<br>a vuxna | Re          | misser                              |          |
| Här kan du som vårdgivare med<br>patienter som omfattas av<br>Tandvårdsreform 1999 hantera<br>dina äranden | Här kan du<br>rapportera i | Inkomna rem                  | iser                              | nkar urval:                | Sn          | abblänkar:<br>Skapa remiss beh/l    | konsult  |
| Snabblänkar:                                                                                               | Snabblän                   | Mottagna ren<br>kar:         | Sser D Histor                     | ortera urval<br>ik urval   | 0           | Skapa analog remi<br>beh/konsult    | SS       |
| Mina sidor                                                                                                 | O Registre                 | ra vårdrapport               | Snabblä                           | ankar ortodonti:           | 0           | Utkast remisser<br>Inkomna remisser |          |
| Begär förhandsbedömning                                                                                    | Ej inskio                  | kad vårdrapport              |                                   | portera ortodonti vårdva   | al O        | Mottagna remisser                   |          |
| Fakturera ej förhandsbedömd<br>tere beled                                                                  | Lista ny                   | patient                      | O Beha                            | ndlingar                   |             |                                     |          |

Sök sedan fram aktuell remiss och klicka på Visa.

| Skickade I              | remisser     |            |                           |                          |           |                                                    |                       |                |      |
|-------------------------|--------------|------------|---------------------------|--------------------------|-----------|----------------------------------------------------|-----------------------|----------------|------|
| Personnr<br>Remiss-id   |              | <u></u>    | <b>Status</b><br>Välj sta | tus                      | ~         | Typ Disciplin/B<br>- Välj typ - ✔ - Välj disc      | ehandling<br>Ciplin 🗸 |                |      |
| Datum from<br>Prioritet | n - tom<br>- | F          | Remissmo<br>Välj ren      | ttagare<br>nissmottagare | ×         |                                                    |                       |                |      |
| Välj prio               | ritet 🗸      | [          | Visa en                   | bart remisser skapad     | de av mig | 5                                                  | öök Återställ         | ]              |      |
| Remiss-id               | Prioritet    | Reg datum  | Тур                       | Remittent                | Status    | Remissmottagare                                    | Personnr              | Namn           |      |
| 2015-001000             | Remiss       | 2015-04-07 | Remiss                    | Jergen Thomsson          | Inkommer  | n (* 16. secent and<br>Herz being det entre        | 0010011-038           | Novis (Tall    | Visa |
| 2015-001001             | Akutremiss   | 2015-04-07 | Remiss                    | Jeger Thomson            | Inkommer  | CONTRACTOR AND AND AND AND AND AND AND AND AND AND | 00000021-0708         | Tody (Bringer) | Visa |

Skickade remisser.

Vårdgivarservice: 040-623 90 00 Internet: vardgivare.skane.se/tandvardsfonster

#### LATHUND

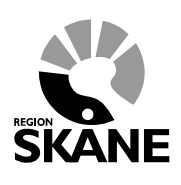

Datum:2019-01-01 Remissförfarande TVF Version 1.9

36 (38)

### 10 Hantering av utkast

I funktionerna för skapande av remisser och fakturering är det möjligt att spara utkast. Dessa utkast kan alla behöriga användare på aktuell specialisttandvårdsenhet återuppta. Systemet kontrollerar automatiskt om det finns utkast för en patient vid skapande av nya remisser/fakturor. Om specialisttandvårdsenhet redan har påbörjade utkast för aktuell patient får man möjlighet att fortsätta på ett av utkasten eller skapa ett nytt.

|                                                        | Remissutkast                  |                        |
|--------------------------------------------------------|-------------------------------|------------------------|
| Din tandvårdsenhet har ett r<br>den eller skapa en ny? | emissutkast för aktuell patio | ent, vill du återuppta |
|                                                        | Återuppta remissutkast        | Skapa ny remiss        |

Exempel på fråga angående utkast.

För att återuppta ett utkast välj menyalternativet Utkast remisser.

| Start                                              | Tandvårdsreformen -                                                                                                 | Allm BoU - | Spec BoU -                            | Remisse            | er T                                      |                         | Meddelan       | den                                                                          | Välj enhet 🝷 | Logga ut |
|----------------------------------------------------|----------------------------------------------------------------------------------------------------|------------|---------------------------------------|--------------------|-------------------------------------------|-------------------------|----------------|------------------------------------------------------------------------------|--------------|----------|
| Start                                              |                                                                                                    |            |                                       | Skapa i<br>Skapa i | emiss beh/k                               | onsult<br>s.beb/konsult |                |                                                                              |              |          |
| Välkor                                             | nmen till Enheter                                                                                                   | n för tand | vårdsstyrn                            | Utkast             | Utkast remisser                           |                         |                |                                                                              |              |          |
| <b>(</b> ) Di                                      | u har 1 nya meddelanden.                                                                                            |            |                                       | Skickad            | Skickade remisser                         |                         |                |                                                                              |              |          |
| Tandvårdsreformen Allmän barn- och ungdomstandvård |                                                                                                    |            | Inkomna remisser<br>Mottagna remisser |                    |                                           | Re                      | misser         |                                                                              |              |          |
| Här kan o<br>patienter<br>Tandvåro<br>ärenden      | Här kan du som vårdgivare med<br>patienter som omfattas av<br>Tandvårdsreform 1999 hantera dina<br>ungdomstandvård. |            |                                       | Snabblän           | ıkar urval:<br>ortera urval               |                         | Snat           | bblänkar:<br>kapa remiss beh/ko                                              | onsult       |          |
| Snabblä                                            | inkar:                                                                                                    | Snabblän   | kar:<br>era vårdrapport               |                    | Historik urval     Snabblänkar ortodonti: |                         |                | <ul> <li>Skapa analog remiss beh/konsult</li> <li>Utkast remisser</li> </ul> |              |          |
| O Mina sidor                                       |                                                                                                    |            |                                       |                    |                                           | U In                    | komna remisser |                                                                              |              |          |

REGION

Vårdgivarservice: 040-623 90 00 Internet: vardgivare.skane.se/tandvardsfonster LATHUND

Datum:2019-01-01 Remissförfarande TVF Version 1.9

37 (38)

| Utkast remis | ser          |                     |        |                     |             |                                                                                                    |               |              |
|--------------|--------------|---------------------|--------|---------------------|-------------|----------------------------------------------------------------------------------------------------|---------------|--------------|
|              |              |                     |        |                     |             |                                                                                                    |               |              |
| Remiss-id    | Prioritet    | Regdatum            | Тур    | Skapad av           | Personnr    | Namn                                                                                                    |               |              |
| 2014-000113  | Akutremiss   | 2014-02-14 10:19:55 | Remiss | Contractioners      |             | Della Calegoria                                                                                                    | Återuppta     | Ta bort      |
| 2014-000115  | Akutremiss   | 2014-02-14 14:33:54 | Remiss | Children (Statepin) | 1004043-076 | Confu Sub-Royce                                                                                                    | Återuppta     | Ta bort      |
| 2014-000116  | Akutremiss   | 2014-02-14 14:51:35 | Remiss | Date (proc          | 100000-010  | And in Street, Street, | Återuppta     | Ta bort      |
| 2014-000117  | Akutremiss   | 2014-02-14 14:59:28 | Remiss | Contractioners      | 100000-010  | THE REPORT                                                                                                    | Återuppta     | Ta bort      |
|              |              |                     |        |                     |             | Sidan                                                                                                    | 1 av 🔥 or, to | talt 4 poste |
|              |              |                     |        |                     |             |                                                                                                    |               |              |
| empel på l   | lista över i | utkast.             |        |                     |             |                                                                                                    |               |              |

Vill man återuppta ett utkast klicka på Återuppta.

Vårdgivarservice: 040-623 90 00 Internet: vardgivare.skane.se/tandvardsfonster LATHUND

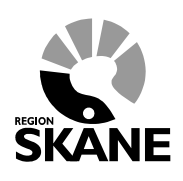

Datum:2019-01-01 Remissförfarande TVF Version 1.9

38 (38)

### 11 Automatiserade meddelanden

Tandvårdsfönster skickar e-post till specialisttandvårdsenhetens angivna e-postadress i samband med följande remisshändelser:

| Remisshändelse                  | Mottagare av meddelande    |
|---------------------------------|----------------------------|
| Inkommen                        | Remissmottagare            |
| Mottagen                        | Remittent                  |
| Återsänd tackat nej             | Remittent                  |
| Återsänd obesvarad              | Remissmottagare, remittent |
| Avslutad                        | Remittent                  |
| Återkallad                      | Remittent                  |
| Sist. ansv. återsänd obesvarad  | Remissmottagare, remittent |
| Avslutad Sist. ansv. tackat nej | Remittent                  |
| Delremissvar                    | Remittent                  |
| Slutligt remissvar              | Remittent                  |

I Tandvårdsfönster visas även dessa meddelanden. Om det finns nya meddelanden som är max en vecka gamla visas följande meddelande på startsidan.

| Start       | Tandvårdsreformen +      | Allm BoU - | Spec BoU - | Remisser - | Meddeland        | en Välj enhet 🝷 | Logga ut |
|-------------|--------------------------|------------|------------|------------|------------------|-----------------|----------|
| Start       |                          |            |            |            | 7                |                 |          |
| Välko       | mmen till Enheter        | n för tand | /årdsstyrn | ings inrap | porteringstjänst |                 |          |
| <b>()</b> D | u har 1 nya meddelanden. |            |            |            |                  |                 |          |
|             | <u> </u>                 |            |            |            |                  |                 |          |
| - ·         | · · ·                    |            |            |            |                  | <b>D</b> ·      |          |

Om man klickar på länken **meddelanden** visas alla meddelanden 1 år tillbaka.

Genom att klicka på menyvalet **Meddelanden** kommer nedanstående sida att visas.

| Meddelanden         |                                                                                                    |
|---------------------|----------------------------------------------------------------------------------------------------|
| Skapat datum        | Meddelande                                                                                                    |
| 2014-05-09 16:37:20 | Svar på mottagen remiss inkommet (remiss-Id: 2014-000416).                                                                 |
| 2014-05-06 10:43:51 | Delremissvar inkommet för Remiss-Id: 2014-000415.                                                                          |
| 2014-05-06 10:43:04 | Svar på mottagen remiss inkommet (remiss-Id: 2014-000415).                                                                 |
| 2014-04-22 14:04:27 | Slutgiitigt remissvar inkommet för Remiss-Id: 2014-000408.                                                                 |
| 2014-04-22 13:35:18 | Ny remiss för specialiserad barn - och ungdomstandvård är inkommen till specialisttandvårdsenheten. Remiss-Id: 2014-000408 |
| 2014-04-22 08:33:17 | Svar på mottagen remiss inkommet (remiss-ld: 2014-000405).                                                                 |
| 2014-04-11 15:20:08 | Ny remiss för specialiserad barn - och ungdomstandvård är inkommen till specialisttandvårdsenheten. Remiss-Id: 2014-000400 |
| 2014-04-11 15:15:22 | Ny remiss för specialiserad barn - och ungdomstandvård är inkommen till specialisttandvårdsenheten. Remiss-Id: 2014-000399 |
|                     | Sidan 1 av 1 sidar totalt 8 noster                                                                                         |